# Auto RMD: Transfer Cash.

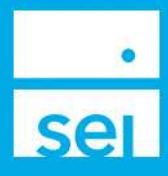

## **Use of Feature**

The Auto RMD: Transfer Cash action allows for setting up a recurring cash transfer to another SEI account (with the same owner) to satisfy the yearly Required Minimum Distribution (RMD) amount. Once set up, the recurring transfer will automatically update for each future year.

#### Navigating to Auto RMD: Transfer Cash

From your Advisor Center dashboard, you can access the Auto RMD: Transfer Cash action from the Business menu.

Select the IRA Compliance - RMDs dashboard, then expand the "+" icon to the left of the client name. The Actions icon will be selectable and the option to select Transfer Cash will be available.

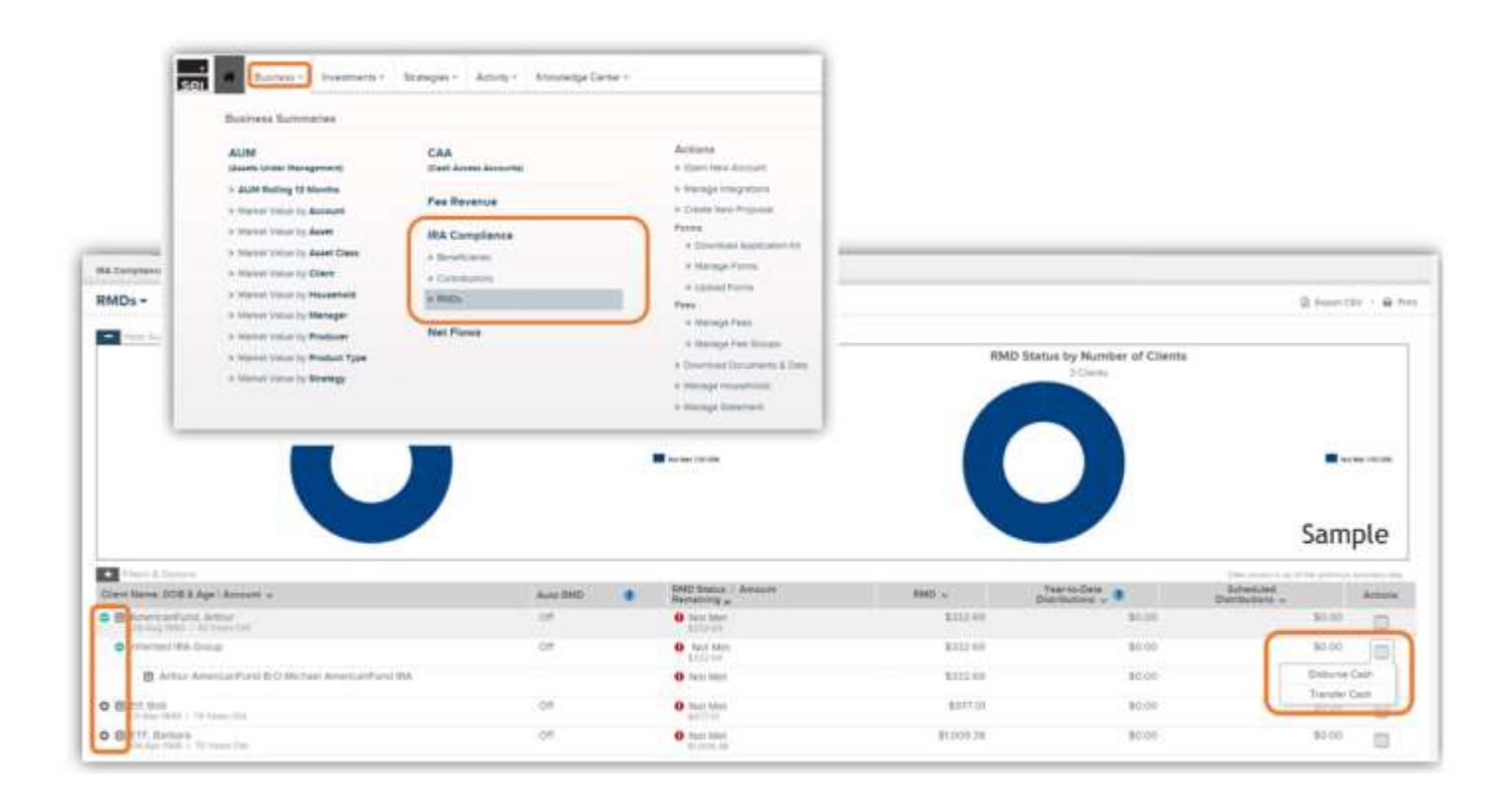

# **Choose Accounts & Portfolios**

| Auto RMD: Transfer Casi  | 1                |             | (?)               |            |                        |     |                              | - *  |
|--------------------------|------------------|-------------|-------------------|------------|------------------------|-----|------------------------------|------|
| Choose Accounts 🛛 🗧      | Enter<br>Details | 0           | Verify<br>Changes | 0          | Provide<br>eSignatures | 0   | View & Print<br>Confirmation | 0    |
| From Account             |                  |             |                   |            |                        |     |                              |      |
| Arthur AmericanFund B/   | O Michael Ameri  | icanFund IR | A                 |            |                        |     | 9                            | ~    |
| From Portfolio           |                  |             |                   |            |                        |     |                              | _    |
| AF Grwth Inc (Capital)   | SEI Growth & Inc | come Strate | gy with Americ    | an Funds - | \$118.20               |     |                              | ~    |
| To Account               |                  |             |                   |            |                        |     |                              |      |
| AmericanFund, Arthur I A | rthur AmericanF  | und         |                   |            |                        |     |                              | ~    |
| To Portfolio             |                  |             |                   |            |                        |     |                              |      |
| AF USF G&I (Capital)   S | El U.S. Focused  | Growth & Ir | ncome Strategy    | with Amer  | ican Funds - \$212     | .34 |                              | ~    |
|                          |                  |             |                   |            |                        |     |                              |      |
|                          |                  |             |                   |            |                        |     | Sam                          | ple  |
| O Cancel                 |                  |             |                   |            |                        |     | Ne                           | xt O |

**From Account:** If the Client has multiple eligible IRA accounts, select the account that you would like to transfer cash from. This will be the main account that will satisfy the Client's RMD. If the client only has one account, this account will default in the **From Account** field.

**Portfolio:** Next, choose the portfolio from which you would like to transfer cash. If this account has multiple portfolios and uses the Multi-Portfolio Allocation (Overlay) functionality, you may choose the Transitory Cash portfolio.

Each portfolio will display the available cash next to the portfolio name until the money market cutoff time. After the money market cutoff time has passed, the available cash will show as zero. Transfers can still be processed after money market cutoff times. The date will need to be changed to the next available business day.

**To Account:** Select the eligible receiving account. If the client only has one eligible account, this account will default in the **To Account** field.

**To Portfolio:** Next choose the portfolio you would like to transfer into. If this account has multiple portfolios and uses the Multi-Portfolio Allocation (Overlay) functionality, you may choose the Transitory Cash portfolio.

# **Enter Transfer Details**

|                    | Details      | Changes    | eSignat           | tures Conf    | Irmation - |
|--------------------|--------------|------------|-------------------|---------------|------------|
| requency           | Start Date   | Am         | ount              | RMD Remainder |            |
| Annually           | ✓ 01/04/2024 | 39         | 8.56              | 398.56        |            |
| ource Of Funds 🌒   | Raise Cash   | Method Cas | h Treatment       |               |            |
| Raise Cash Now     | ✓ Overweight | ✓ Ex       | haust Cash First  | ~             |            |
| Death Distribution |              | ♥ De       | eath Distribution |               | ~          |
|                    | Optional Ins | tructions  |                   |               |            |
| lse Of Funds 🕐     |              |            |                   |               |            |
| Ise Of Funds 🜒     | ✓ ○ Yes 	No  |            |                   |               |            |

# Frequency / Start Date / Amount / RMD Remainder

The **Frequency** will default to **Annually**; However you are able to choose any of the options listed in the **Frequency** dropdown.

The **Start Date** is based on the Frequency selected. When selecting **Annually**, **Every 6 Months**, **Monthly**, or **Quarterly**, the **Start Date** is the actual date the distribution will be taken.

When selecting First Business Day of the Month or Last Business Day

of the Month, the distribution will be sent on that First or Last Business Day that follows the Start Date.

The **Amount** is based on the **Frequency** selected and will display the amount disbursed each recurring frequency.

The RMD Remainder takes into consideration any Year-to-Date and Scheduled Distributions.

# Source of Funds

The Source of Funds dropdown is used to choose how the transfer will be funded. The options are **Existing Cash** and **Raise Cash Now**.

# Existing Cash

When selecting **Existing Cash**, the transfer will be processed on the **Start Date** entered, provided it is:

- A valid business day
- There is available cash

• The transaction (with any firm approvals) is received prior to the money market sweep cutoff time. If it is after the money market sweep cut-off time you will receive an overdraft warning.

If you receive this warning and would like to continue with your request, you may change the start date to the next business day or you can resubmit the transfer using the **Raise Cash** option.

## Raise Cash Now

If Raise Cash Now is selected, the transfer will be released when the cash is available.

## Reason for Distribution / Treatment Code

The **Reason for Distribution** will default based on the IRA account type. When choosing the **Normal Distribution** option, an additional option will appear for the **Treatment Code**. Normal Distribution should also be selected from the **Treatment Code** dropdown. The **Reason for Distribution** for Inherited IRAs will default to **Death Distribution** and cannot be changed.

## **Use of Funds**

The Use of Funds dropdown is used to choose how the receiving portfolio of the transfer will be funded. The options are Invest Cash Via Scheduler and Cash.

#### Invest Cash Via Scheduler

The proceeds from the transfer will invest into the receiving portfolio based on that portfolio's strategy, if a strategy is assigned, into the underweighted assets first. If the receiving portfolio does not have a strategy assigned, the proceeds will invest Pro Rata across mutual funds only.

#### Cash

The proceeds from the transfer will buy into the receiving portfolio's money market fund. If the portfolio has a strategy assigned, it may rebalance at the next quarterly rebalance.

## Withholding & Fees

|                                                 |                       | (?)               |                     |                             |   |
|-------------------------------------------------|-----------------------|-------------------|---------------------|-----------------------------|---|
| Choose Accounts O Enter<br>& Portfolios Octails |                       | Verify<br>Changes | Provide eSignatures | S View & Print Confirmation | 3 |
| From Account                                    |                       |                   |                     |                             |   |
| Amount Withdrawn                                | Fees                  |                   |                     |                             |   |
| 398.56 USD                                      | 0.00 USD              | ]                 |                     |                             |   |
| Federal Withholding                             |                       | State Withhold    | ding (PA)           |                             |   |
| 39.86 USD 10                                    | % 🗌 Walve Withholding | 0.00 USD          | 0.00 %              | Waive Withholding           |   |
| Amount Disbursed                                |                       |                   |                     |                             |   |
| 358.70 USD                                      |                       |                   |                     |                             |   |
|                                                 |                       |                   |                     |                             |   |
| To Account                                      |                       |                   |                     | Sample                      | e |
|                                                 |                       |                   | 1                   |                             |   |
| Cancel                                          |                       |                   | C                   | Previous Next C             | 2 |

#### Federal Withholding Amount / Percentage

IRA accounts will also display a **Federal Withholding** if applicable.

The Federal Withholding will default to 10%. You may choose to increase this amount by changing the Amount or Percent field. You may also waive the Federal Withholding by selecting the Waive Federal Withholding check box, if your client has elected this waiver.

## State Tax Withholding Amount / Percentage

If the State has a minimum **State Tax Withholding**, this option will also appear and default to the state minimum. You may choose to increase this amount by changing the **Amount** or **Percent** field. You may also waive the **State Tax Withholding** by selecting the Waive State Withholding check box, if your client has elected this waiver.

For additional information about **State Tax Withholding**, review the **State Tax Withholding Guide** found in the Help Menu on Advisor Center. This guide will outline how State Tax is calculated based upon the rules of the individual states.

Once completed, select Next.

## **Verify Changes**

The Verify Changes page is used to review all of the information that was entered for the disbursement. If any changes need to be made, select the **Previous** button to return to the **Transfer Details** page. If all of the information entered is correct, select **Next**.

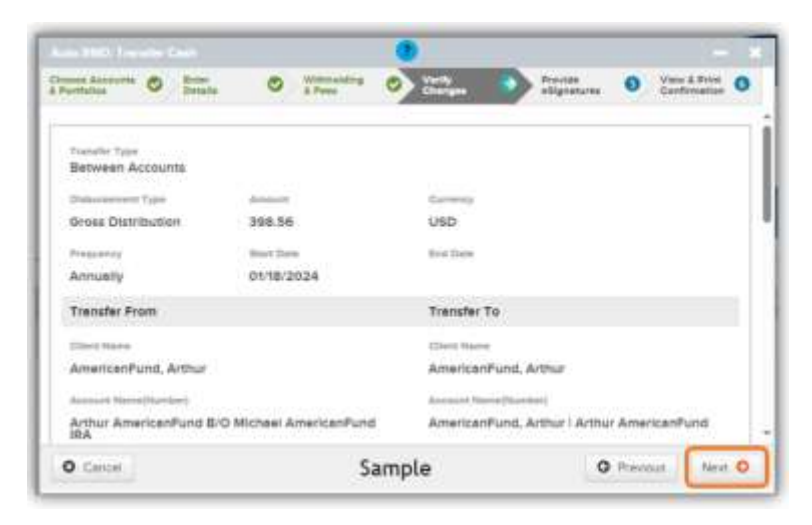

# Provide eSignatures

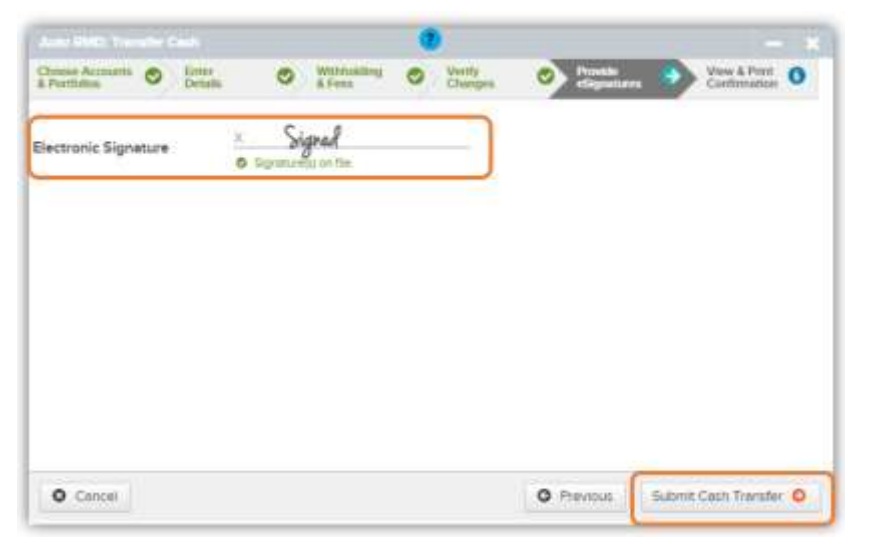

Since the transfer is going between accounts under the same client, the Electronic Signature will display as **Signed.** 

Select the **Submit Cash Transfer** button to submit. The transfer will route to the firm's Authorized Approver, if your firm is utilizing approvals, otherwise the transfer will be processed automatically.

# View & Print Confirmation

A confirmation will display the Activity ID, who the activity was submitted by, and the time and date. At the bottom of the page is a **Print Confirmation** button, so that you can print this page for your records. When finished with this page, select the **Exit** button in the lower left corner and you will be returned to the IRA Compliance - RMDs page.

The Auto RMD status will now appear as In Process. This will take an overnight to update. The next day, the RMD Status will display as Scheduled To Meet until the transfer(s) have been completed.

| RMDs -                           | Sample       |                                                                                                    |            | 👔 Experi CIV 👔 🖴                 |                                 |         |  |
|----------------------------------|--------------|----------------------------------------------------------------------------------------------------|------------|----------------------------------|---------------------------------|---------|--|
| Fillent & Cadmine                |              | eren en de la companya de la companya de la compa |            |                                  | street a start the presses have | 10.000  |  |
| Diant Name. DOIL & Age / Account | Aim RMD      | RND Status / Amouni<br>Remaining ~                                                                                                    | HMD        | Year-to-Oate<br>Chatributions. ~ | Schedured<br>Distributions ~    | Actives |  |
| 08                               | It Process 0 | O Not Mat                                                                                                    | \$0,005.58 | \$3,905.54                       | 50.00                           | 由       |  |